Icloud password reset with phone number

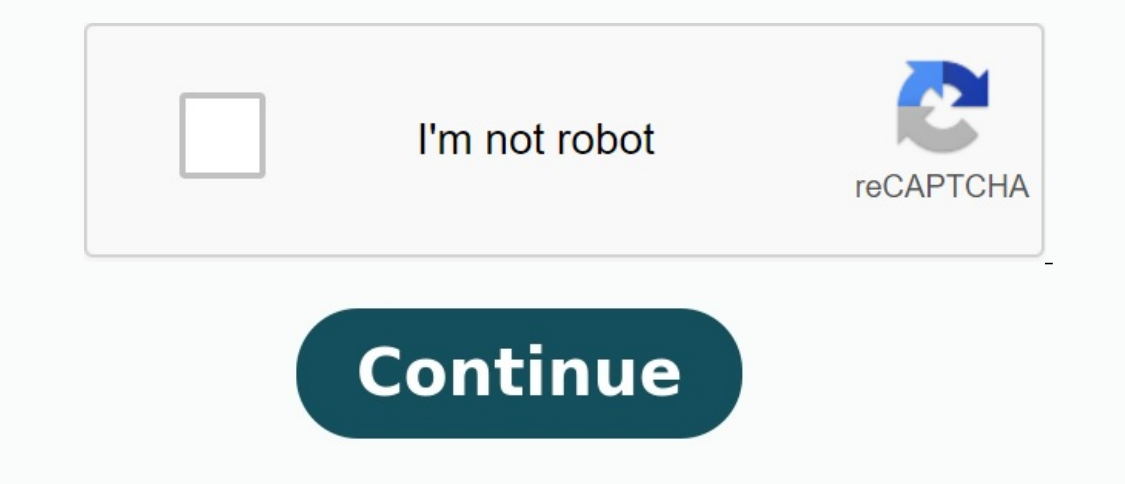

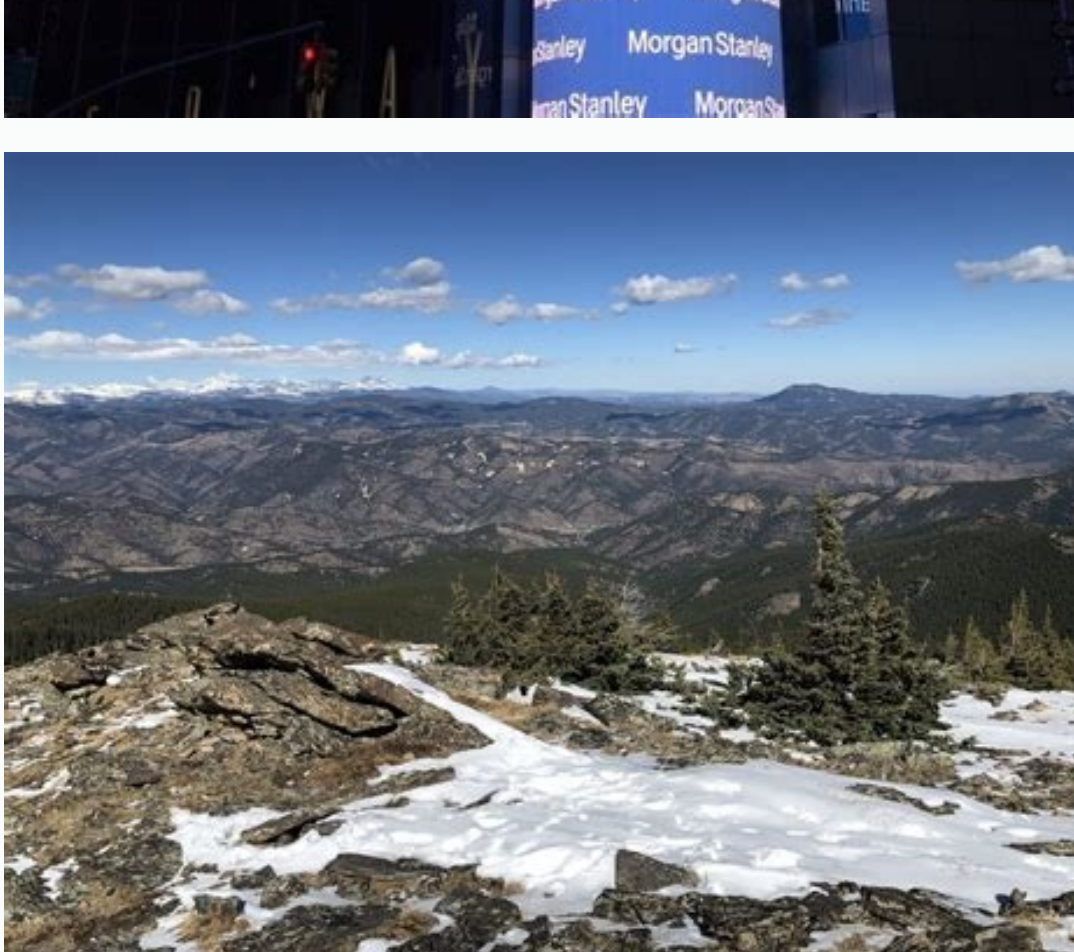

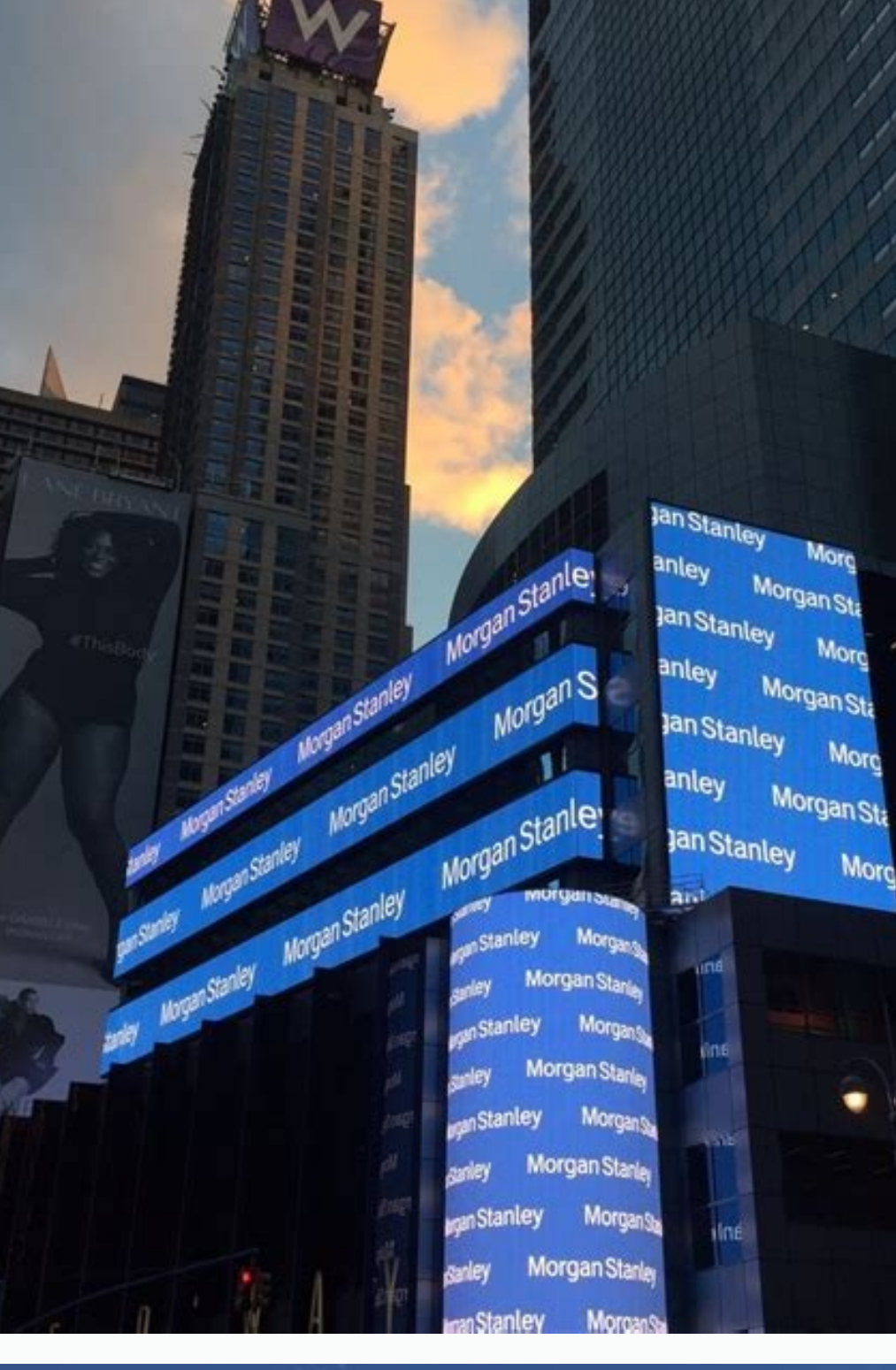

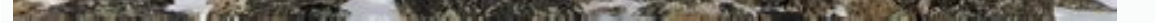

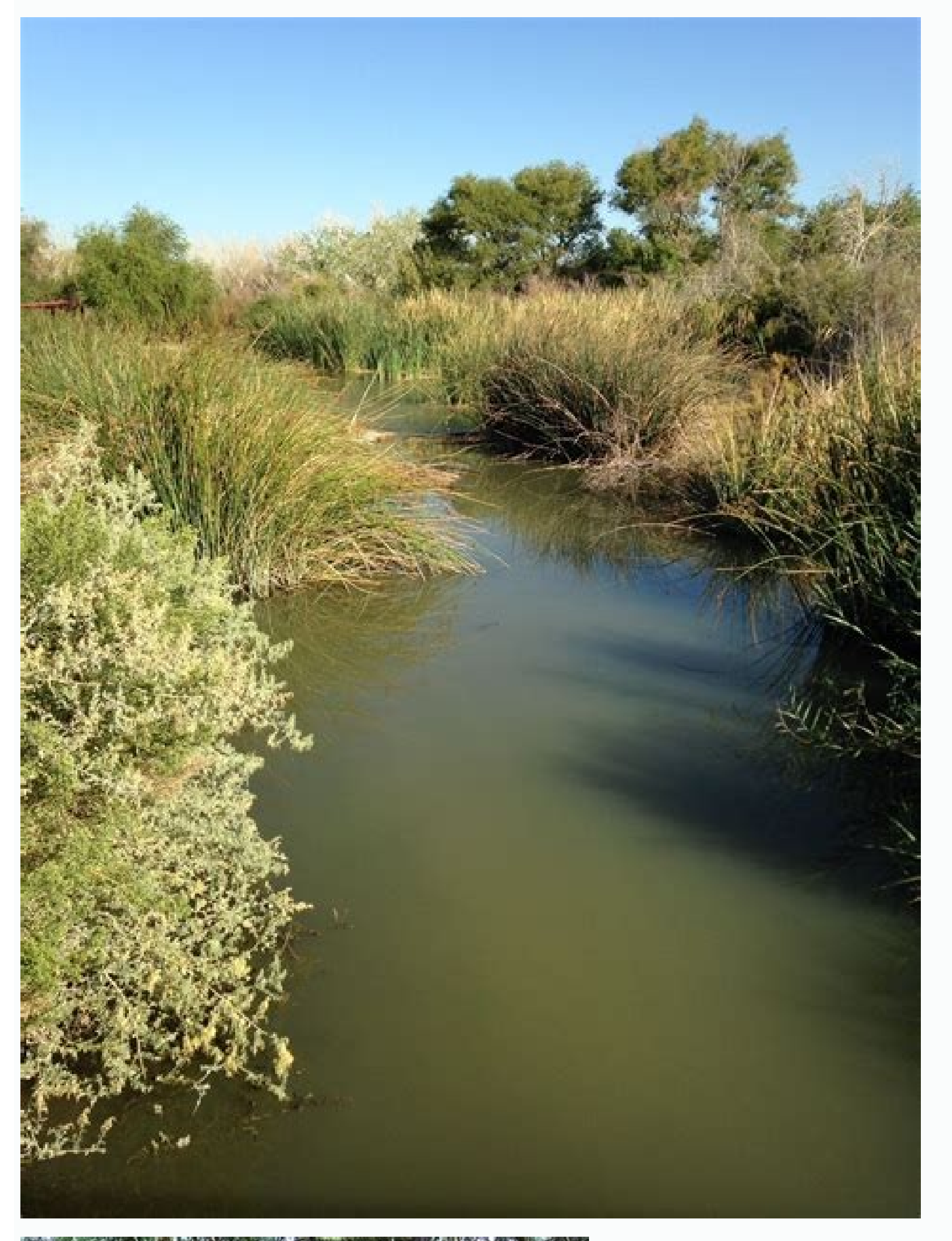

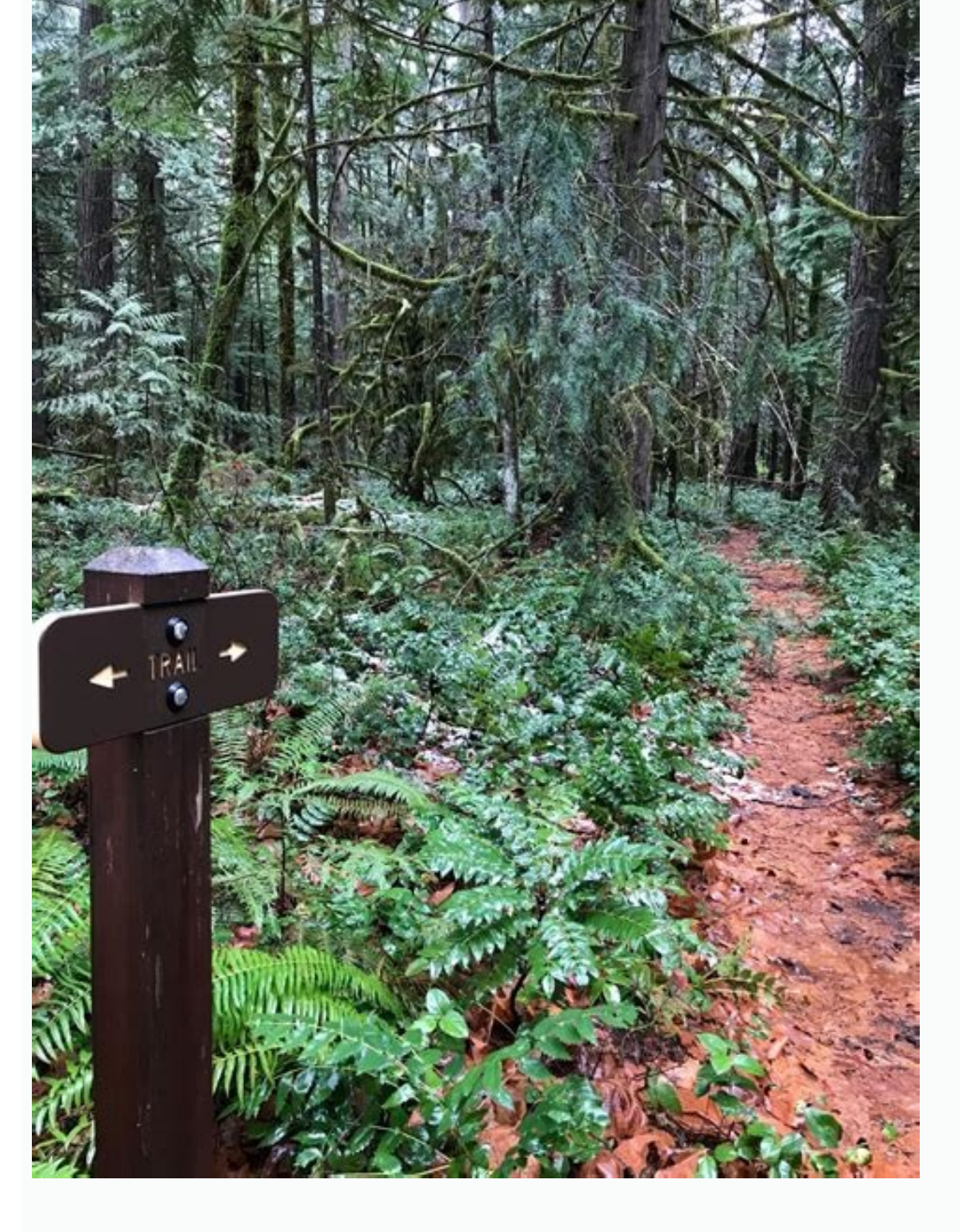

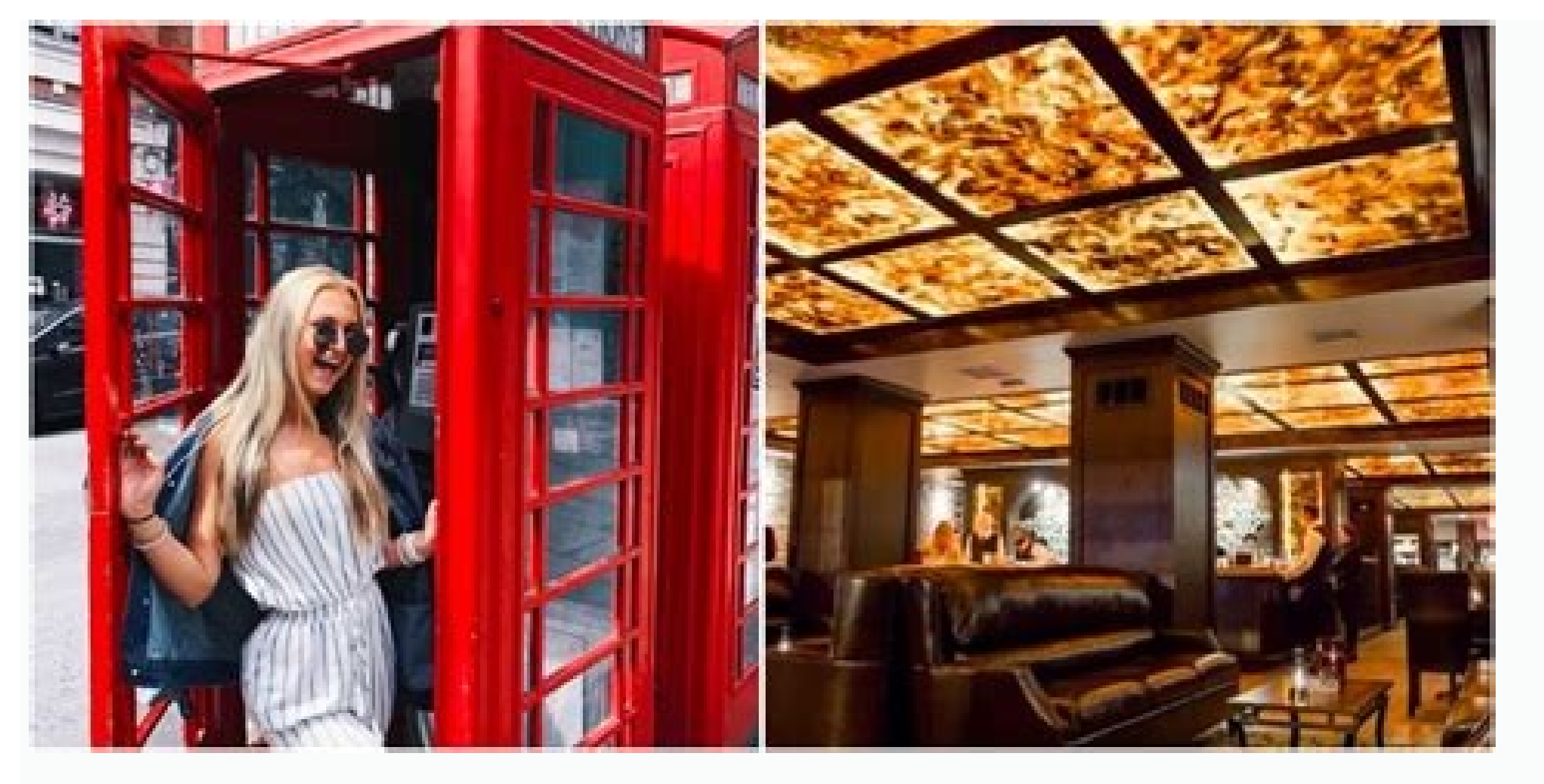

How to reset icloud password with new phone number. Reset icloud password with number. How to reset my icloud password with phone number. Can you reset icloud password with phone number.

Updated OU / 2021. November 4th 4:30 p.m. Therefore, you sometimes attack you with these passwords and forget them. For example, you forgot the iCloud password that controls everything on the iPhone, including backup, etc. Of course, we will allow you to solve the problem of what has been said. Here, Fonelab, we will help you in the best way you can't imagine how to reset your iCloud password. 1. Why reset an iCloud password if your question is: How do I reset the iCloud password? You must first know why you should do this because there are many reasons. The iCloud password? You must first know why you should do this because there are many reasons. The iCloud password? You must first know why you should do this because there are many reasons. personal iCloud files such as personal photos, contacts and other data files. If you forgot your iCloud password, there is no way to do it and you cannot access these files. Well, this article is right for you to solve this problem by providing different ways to reset the iCloud password to recover and access data files and access. Fonelab ios Unlocker Fonelab can help unlock the iPhone screen, remove the Apple ID or password, remove screen time, or eliminate password limit within seconds. This will help unlock the iPhone screen, remove screen time or restriction code within seconds. This will help unlock the iPhone screen time or restriction code within seconds. you forgot your iCloud password and tried to enter a password several times, it will still not work. You will have to reset from a reliable phone number. Activate, get the code and reset your password with your iPhone using iCloud settings. ICloud password restoration using a reliable phone number steps: Step 1 go to iCloud.com, then click Forgot Apple ID & Password and select your Apple ID. Step 2 has entered the Apple email Email ID, you will be asked to enter your phone number used for your iCloud account. Enter your phone number and select Reset by phone number. on the iPhone screen.Updated Lisa OU/November 4, 2021 4:30 PM, as each account requires a password for security needs for your iPhone on the Internet when someone without you has access to your account. So sometimes you can fall asleep with these passwords and forget them. For example, you forgot your iCloud password which controls your entire iPhone including backup files and more. Considering the above, of course, we allow you to solve your problem separately. Here in FonElab, we will help you with the best possible ways that you could not imagine how to reset ICUD password. 1. Why you need to reset iCloud password if your question is how to reset ICUD password? First of all, you need to know why you need to do this because there are several reasons. The ICLOD account and password are required if you want to access iCloud on your Mac, iPhone, iPad or iPod. Your iCloud password are required if you want to access iCloud on your Mac, iPhone, iPad or iPod. Your iCloud password are required if you want to access iCloud on your Mac, iPhone, iPad or iPod. Your iCloud password protects your personal iCloud files such as personal photos, contacts and other data files. If you have forgotten your iCloud password protects your personal iCloud files such as personal photos, contacts and other data files. password, this is not possible and you cannot access these files. It is good that this article is helpful in solving this problem by introducing a variety of methods that you can use to reset your ICUD password to provide control and access to your data files. FonElab iOS Unlocker Fonelab helps to unlock iPhone screen, remove Apple ID or password, remove screen time or restrict password in seconds. Helps to unlock iPhone screen. Delete your Apple ID or password. Remove screen time or restrict password secure phone number If, for example, I forgot my iCloud password, and even if you tried to enter the password several times, it still doesn't work. At the same time, you will need to reset the ICLUD password. One of the easiest ways to do this is to delete it via a trusted phone number. You just need to activate it on your iPhone with iCloud settings, get a passcode and set your own password. Actions to reset iCloud password with trusted phone number: Step 1. Go to icloud.com, then click "Forget Apple ID and Password" and select "Enter your Apple ID." Step 2. After entering your Apple ID." Step 3 -Nosand "Allow" in a statement displayed on your iPhone screen. Check the code sent to your phone number and enter it to change your iCloud password. Email Email Recovery Email This is a type of email. Send a code in the email to reset your iCloud password. This is considered secure because only you have access to the code in case someone tries to reset your iCloud password. iCloud Password Reset Email Email Steps: Step 1 Go to iCloud.com, then click "Forgot Apple ID", and then enter Enter your Apple ID. Step 2 Next, after entering your Apple Mail ID, enter the phone number that you used for your account. Step 3 Tap Allow pop-up notification to show on iPhone. Follow the on-screen instructions here to remove your account for a recovery email sent to your account. by managing the password reset steps to reset your iCloud password with a recovery key: Step 1 in iPhone settings and tap on your profile or [device name] then click on it Password and Step 2. Click the recovery key; then turn on the toggle button, then tap Use recovery key in the pop-up message. Then enter the unlock code when prompted. Step 3. The recovery key will be generated automatically. The key will be required for password reset if you lose access to all your trusted devices or forget your iCloud password. You will be prompted to save the recovery for the next step, which is recovery key and then click Next in the top right corner of the screen. Now you can use it to reset your password. Apple Support To reset your iCloud password with Apple Support, you need to download and install the program on another Apple ID, and more. Steps to reset iCloud password from Apple Support app: Step 1 Open the app and then choose "Passwords & Security"Homepage. Step 2. Click "Reset Apple ID you want to change your password. Finally, click the "Next" button in the upper left corner of the screen and follow the instructions until you have completed the account reset. Safety problems are another way to do this. If you forget the iCloud password and cannot access your email account, you can still recover the forgotten password iClud and answer the security questions you have previously installed. IClod password reset instructions with management issues: step 1. Go to your Apple ID (Appleid.apple.com) account page, and then click "I don't remember Apple ID or password". Step 2 Medium iCloud Email Address and click "Reply to Control questions". Then enter your date of birth, click "Continue" and select "Answer the Control questions". Step 3 After answers to all questions, you can enter a new password to reset your password to iClud. Fonelab iOS Unlock Fonelab iOS Unlocker is intelligent and professionally designed to bypass any restrictions and unwanted and forget the passwords or remove the iPhone on the screen. If you are one of those people who wants to reset the iClud password for some reason, this is the smartest tool for you. Take control over your iCloud account immediately. Install Fonelab iOS unlocking program in Windows or Mac and release iCloud password, remove the Apple ID or password, remove the Apple ID or password, remove the Apple ID or password in seconds. This helps to unlock the iPhone screen. Removes Apple ID or its password. Remove the time in front of the screen or limit your password using Fonelab iOS Unlocker: Step 1 - and love Fonelab iOS unlocker and install it on your computer. Then open the program and get access to the entire functionality. Step 2. Then press the "Delete Apple ID" button in the main interface, and then connect the iPhone with a charge USB cable. Make sure it is securely connected to stop the process. Step 3. Press the Start button to continue. Confirm the authentication of the two components located in the "Settings" application, followed by "Password and Security". Check that two components have been enabled. Step 5 Wait for the process and check that your iPhone has not changed. This process will delete all the data from your iPhone and unlock the iCloud password for your iPhone. Enter a new iCloud password, do not delete your iCloud storage contents. That is why many people save files using iCloud. But if you want to be careful, prepare a lot of spare files to make sure you have no problem. 2. Is Apple identifier the same as iCloud password? Yes! The iCloud account and password are the same as Apple's identifier, so you have to remember this account and password to avoid some problems. As we always say, we will not allow you to solve your problems with Fonelab, but we will not be happy with smaller tools. You always have ace because we present detailed actions to restore the iCloud password with the best possible tool that is Fonelab iOS Fonelab helps unlock the iPhone screen, delete Apple identifier or password, exile screen time or password limit in seconds. This will help unlock the iPhone screen. Delete an Apple identifier or your password. Remove the time spent on the screen or restriction code within seconds. FREE Download FREE Download FRE to use an iPhone or another Apple Trust device - a device you've already signed up with your Apple identifier so we know it belongs to you. You must define the access code (or MAC password) on your device. Go to the parameters. Click Your Name > Password and Safety > Modify Password. To reset your password, follow the instructions from the screen. You can also look at this process on iPad, iPod Touch or in a reliable Apple Watch. To reset your Mac's confidence password, select Apple Identifier). Then click the password and security, change the password and follow the instructions on the screen. If you have a new Apple device or a new Apple device, you do not connect to your Apple identifier. Can you choose an Apple Identifier or Forgotten Password? Wherever this option happens. In configuring the device, "Have you forgotten your Apple identifier or source and the password?" Possibility on the Apple ID connection screen. After setting, you can select an application or other option that will ask you to log into: iPhone, iPad or iPod Touch: Access the settings and click on the messages. Mac: Select the Apple £ 2> System preferences (or system preferences). Then click on Connect with your Apple ID (or Apple ID) and enter your Apple ID. If you don't have Apple, but you have access to your confidence phone number, you can take your Apple device from a friend or family member or use it in the Apple Store. On the Apple Store. Go to support tools, then click Restore the password. Click on "Other Apple ID". Enter your Apple ID, click Next and reset the password as shown on the screen. No information you enter will be stored on the device. If you don't have a confidence device, you can reset your password on the web, but it can take a little more time. As far as possible, web action will redirect you to a trusted device. If you quickly have access to one of your trustworthy devices, it can be faster and easier to reset your password. iForgot.apple.com Reset your password on ifforgot.apple.com